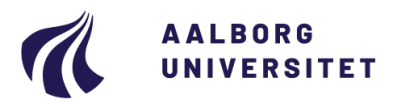

# VEJLEDNING TIL ANMELDELSE AF LISTEFORBUND VED AAU VALG 2024

Det er i valgsystemets <u>listeforbundsmodul</u>, at du/l skal oprette et listeforbund. I denne guide beskrives de forskellige steps til oprettelse af listeforbund, udsendelse af notifikationer til kandidater og indsendelse af listeforbundet til godkendelse.

## Indgåelse af listeforbund

Listeforbund oprettes ved, at en <u>listekoordinator</u> for en godkendt kandidatliste logger ind i valgsystemet, opretter et listeforbund og tilføjer andre godkendte kandidatlister til listeforbundet.

#### 1. Log ind i valgsystemets listeforbundsmodul:

Log ind i listeforbundsmodulet via <u>https://e-vote.dk/e-valg-</u> <u>forbundanmeldelse/faces/ForbundAnmeld</u> med dit sædvanlige brugernavn (aau-mail) og adgangskode. Vælg "*Aalborg Universitet*" på listen. Du kan nu blive mødt af krav om multifaktor-validering for at logge ind i systemet.

#### 2. Opret listeforbund

Vælg "Opret listeforbund" ud for det organ, som du ønsker at oprette et listeforbund til og udfyld felter med \*.

**Bemærk** at listeforbundets navn ikke må indikere hvilket delvalg, der er tale om. F.eks. er det ikke tilladt at kalde sit listeforbund "*Studienævn for xxx*" eller "*Institut for xxx*" eller en kendt forkortelse herfor.

| Opret/rediger listeforbund |                 |        |  |
|----------------------------|-----------------|--------|--|
| * Navn                     |                 |        |  |
| Navn på engelsk            |                 |        |  |
| Koordinator e-<br>mail     | aa@aau.dk       |        |  |
| Koordinator tlf            | 99407325        |        |  |
| Koordinator                | Anders Andersen |        |  |
|                            | Gem Ann         | nullér |  |

Den listekoordinator, der opretter listeforbundet, er automatisk koordinator/kontaktperson for listeforbundet. Du kan efterfølgende redigere informationerne om listeforbundet ved at vælge "*Redigér listeforbund*" eller helt slette listeforbundet ved at vælge "*Slet listeforbund*".

| Rediger listeforbund Slet listeforbund |
|----------------------------------------|
|----------------------------------------|

## 3. Tilføj kandidatlister til listeforbundet

Vælg "*Tilføj/fjern lister*" ud for det listeforbund, som du ønsker at tilføje andre kandidatlister til. Du vil nu få vist en oversigt over de kandidatlister, der eksisterer for det valgte organ. Ved at trykke på de enkelte kandidatlister kan du nu tilføje og fjerne lister til listeforbundet ved tryk på hhv. ">" og "<".

Når du har overført de kandidatlister, som du ønsker skal indgå i listeforbundet, trykker du på "OK"

| Tilføj eller fjern lister |           |                        |  |  |
|---------------------------|-----------|------------------------|--|--|
| Bent Bentsens liste       |           | Anders Andersens liste |  |  |
|                           | ۵         |                        |  |  |
|                           | >>>       |                        |  |  |
|                           | $\langle$ |                        |  |  |
|                           |           |                        |  |  |
|                           |           |                        |  |  |
|                           |           | OK Annuller            |  |  |

Bemærk at du ikke kan fjerne din egen kandiatliste fra listeforbundet. Din egen liste skal indgå i listeforbundet.

### 4. Udsend notifikationer

Det er meget vigtigt, at koordinatoren for et listeforbund efterfølgende udsender notifikationer om listeforbundet ved at vælge "*Udsend notifikationer*" og vælge "*Ja*" på bekræftelses-pop up'en. Dette vil udsende en mail til kandidater på alle lister som indgår i listeforbundet.

Udsend notifikationer

Af mailen vil det fremgå hvilke kandidatlister som indgår i listeforbundet, samt at der skal gøres indsigelse til Valgsekretariatet eller koordinator for listeforbundet, hvis der er nogen indvendinger imod indtræden i dette listeforbund. Det er således ikke nødvendigt for den enkelte kandidat at give sin accept af indgåelse af et forbund.

Det vil for det enkelte listeforbund være muligt at se, hvorvidt der er udsendt notifikationer eller ej. Det vil være muligt at udsende notifikationer for samme listeforbund flere gange. Dette kan blive relevant, hvis der sker en ændring listeforbundets sammensætning.

#### 5. Indsend listeforbund til valgadministrationen

Koordinator for listeforbundet vælger "Indsend listeforbund til valgadm." og vælger "Ja" i bekræftelses-popup'en.

Herefter er listeforbundet afsendt til Valgsekretariatet, og det er ikke længere muligt at rette i forbundet.

**Bemærk** at du ikke vil modtage en automatisk kvittering for indsendelse af listen, men når listeforbundet er indsendt, vil knappen skifte farve fra blå til grå som vist nedenfor:

Indsend listeforbund til valgadm.

Indsend listeforbund til valgadm.

Listeforbundet skal være indsendt senest fredag den 8. november 2024 kl. 12.00.